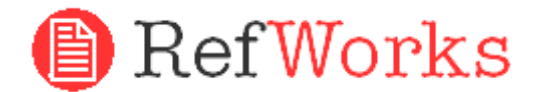

**Disclaimer:** RefWorks does not recommend EVER turning off your anti-virus or firewall software. This documentation should only be used as a tool for adding the Write-N-Cite program to your list of trusted programs so that Write-N-Cite will function properly. RefWorks will not be responsible for changes made by the user that causes harmful results to their computer systems. RefWorks suggests consulting a professional whenever making changes to your system's configuration.

# AVG

Open the AVG Anti-Virus plus Firewall. Double-click the Firewall button to configure the Firewall. Add the Write-N-Cite program to the list. **Figure 1: AVG** 

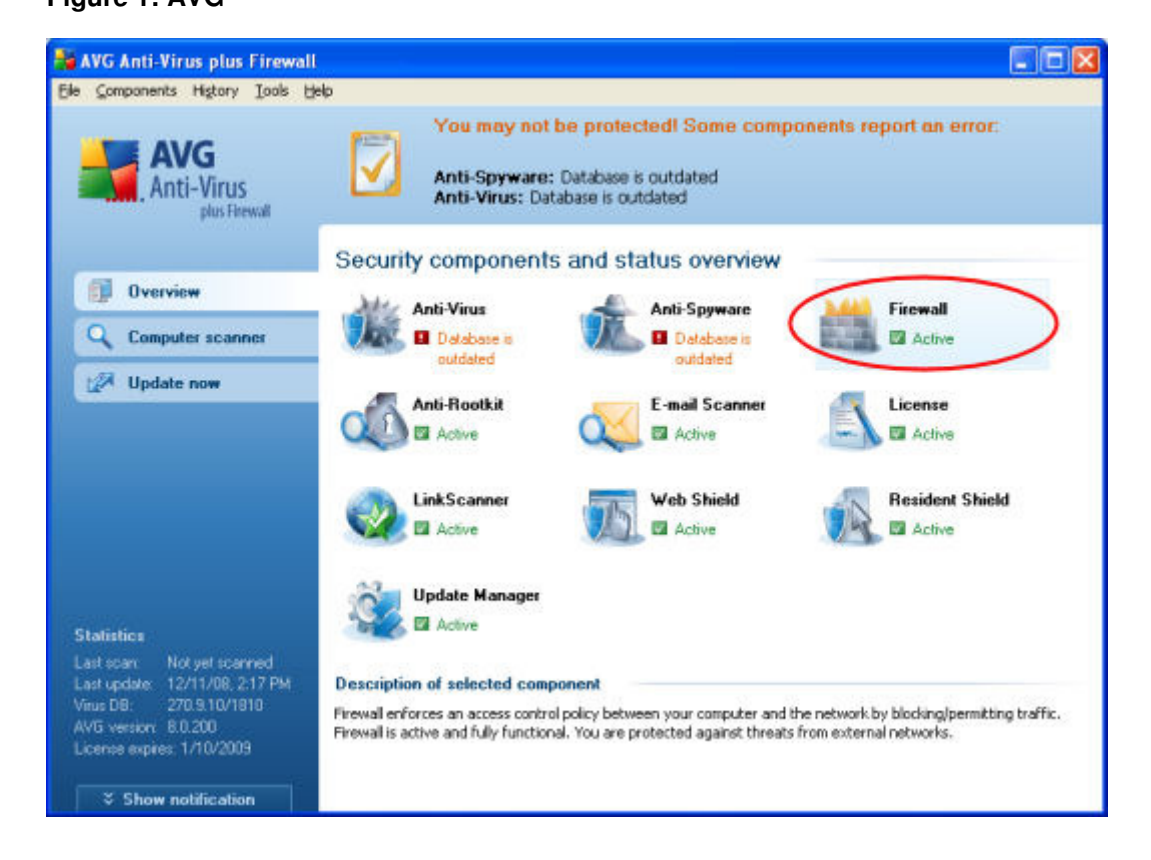

## **McAfee**

Open your McAfee Security Center, click Internet and Network , and then click the Advanced button in the firewall section. Click Program Permissions , then click Add Allowed Program . Add the Write-N-Cite program to the list.

**NOTE:** McAfee's firewall automatically disables Windows Firewall and sets itself as your default firewall. **Figure 2: McAfee** 

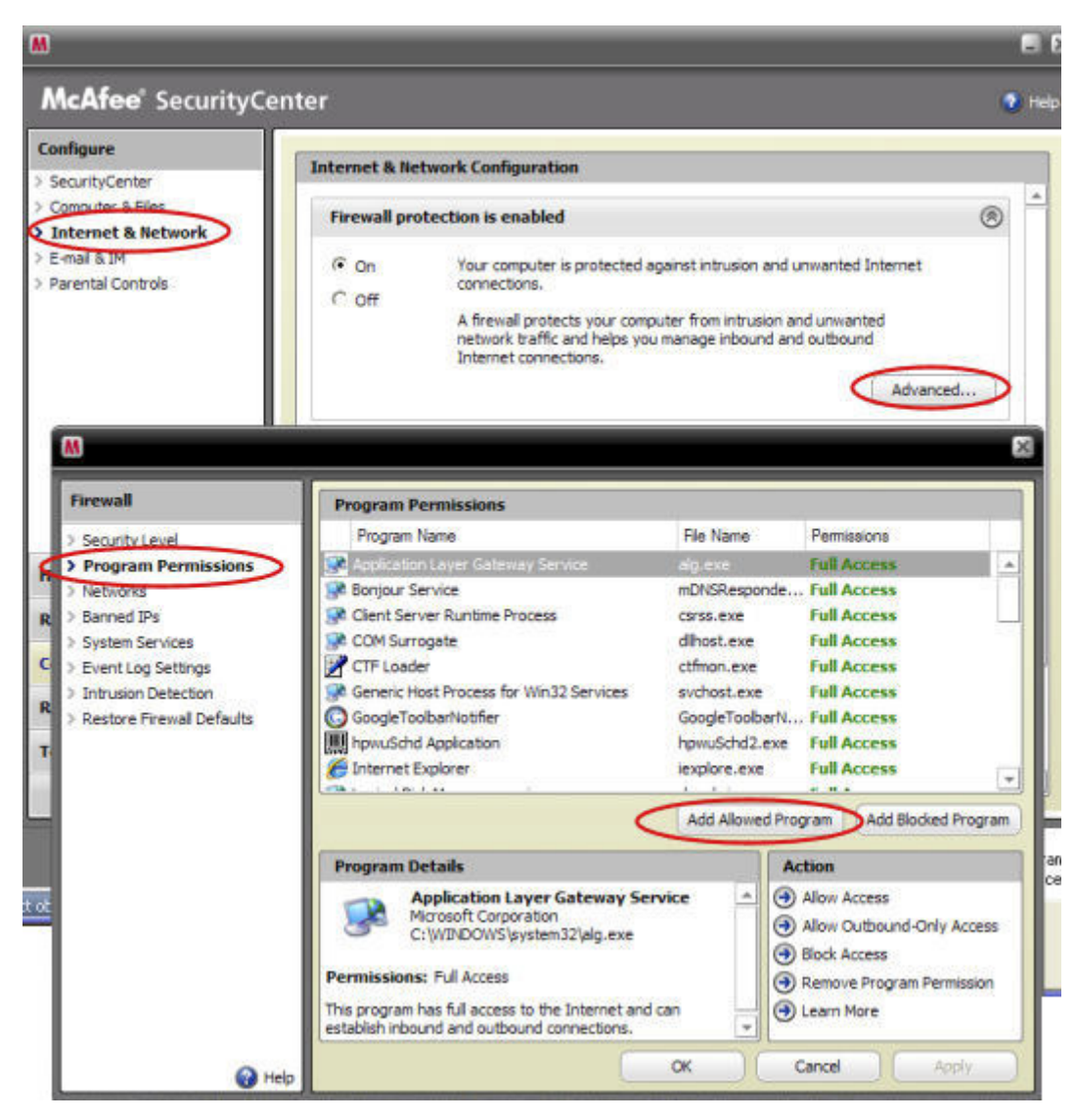

## **Microsoft Windows Vista**

To add exceptions to your firewall using Windows Vista, preform the following steps:

1. Click Start, Control Panel, and then Security Center.

Figure 3: Microsoft Windows Vista Firewall

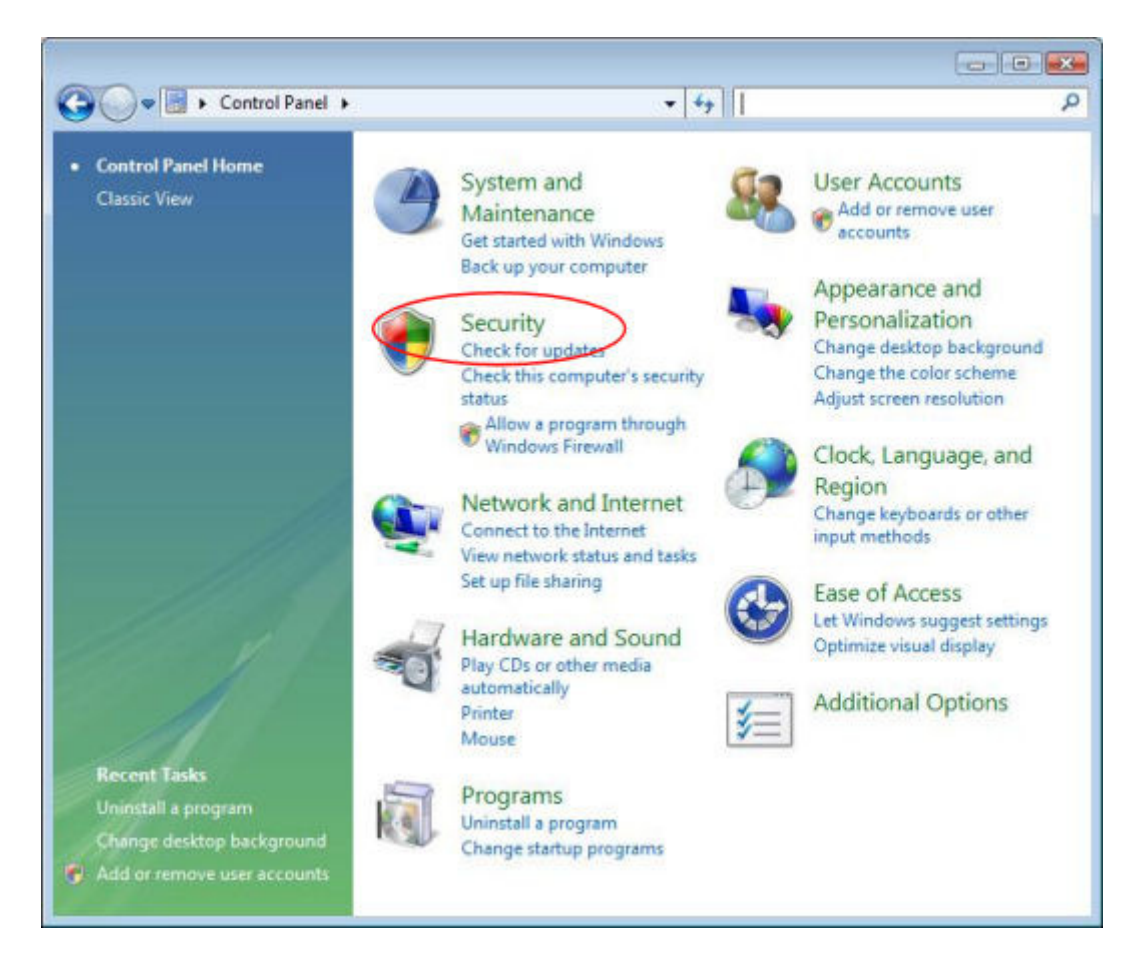

2. Click Allow a program through Windows Firewall .

Figure 4: Microsoft Windows Vista Firewall

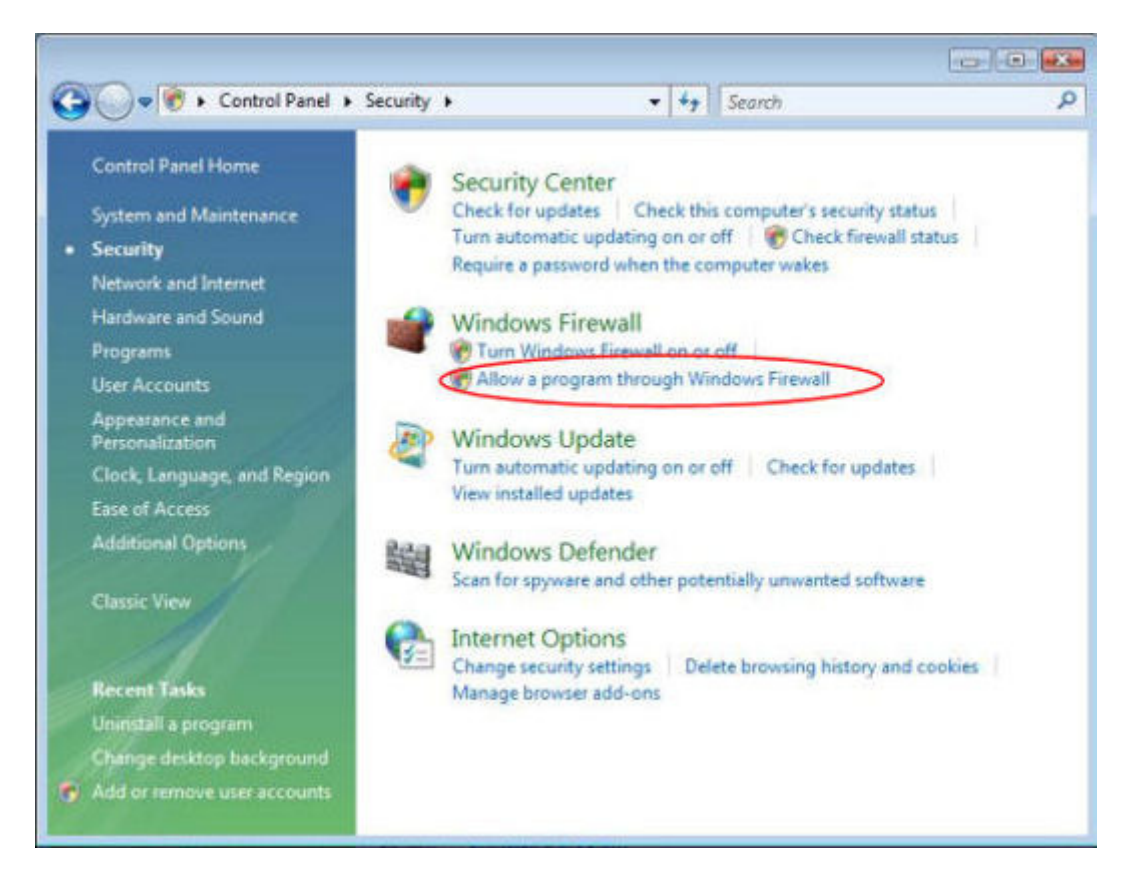

3. Select the Exceptions tab and then click Add Program .

Figure 5: Microsoft Windows Vista Firewall

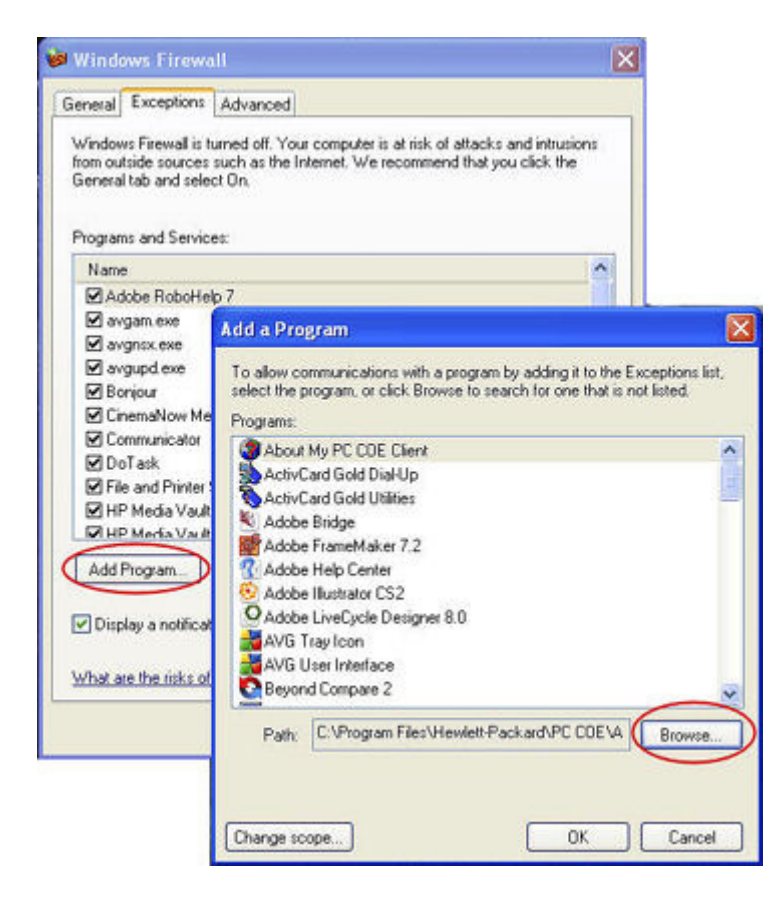

- 4. In the Add a Program dialog box, click Browse . Add the Write-N-Cite program to the list.
- 5. Click OK .

# **Microsoft Windows XP**

To add exceptions to your firewall using Windows XP, preform the following steps:

1. Click Start , Control Panel , and then Security Center .

Figure 6: Microsoft Windows XP Firewall

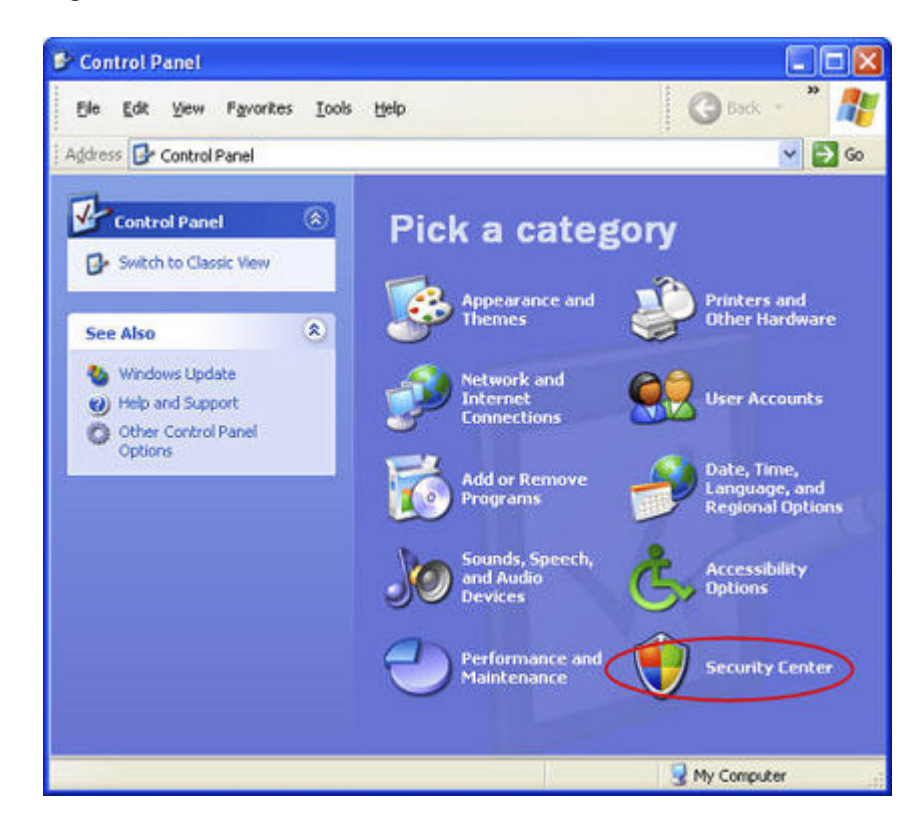

2. Click Windows Firewall .

Figure 7: Microsoft Windows XP Firewall

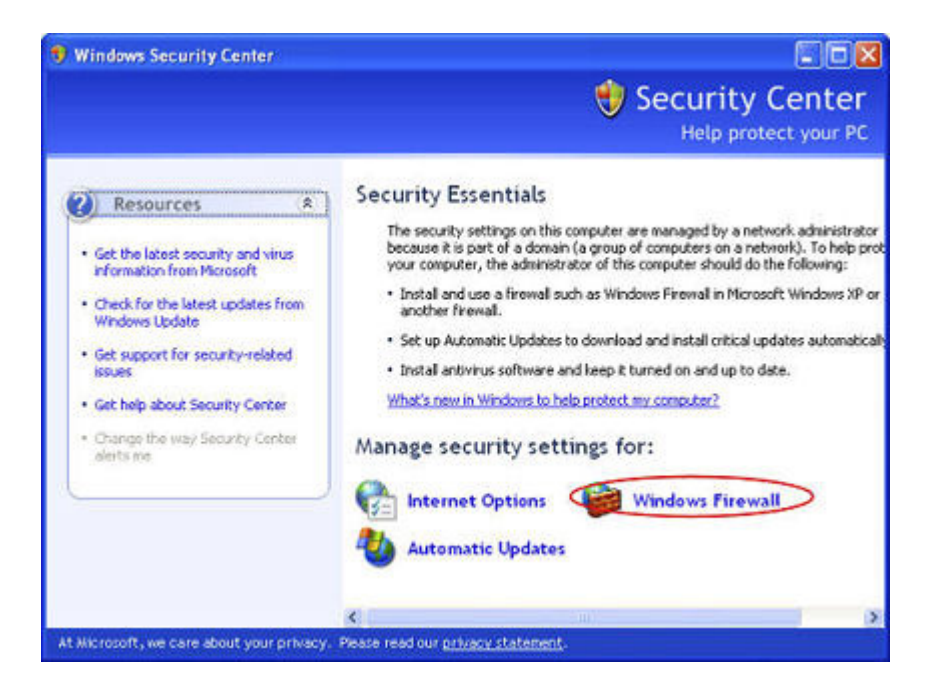

- 3. Select the Exceptions tab and then click Add Program .
- 4. In the Add a Program dialog box, click Browse . Add the Write-N-Cite program to the list.

Figure 8: Microsoft Windows XP Firewall

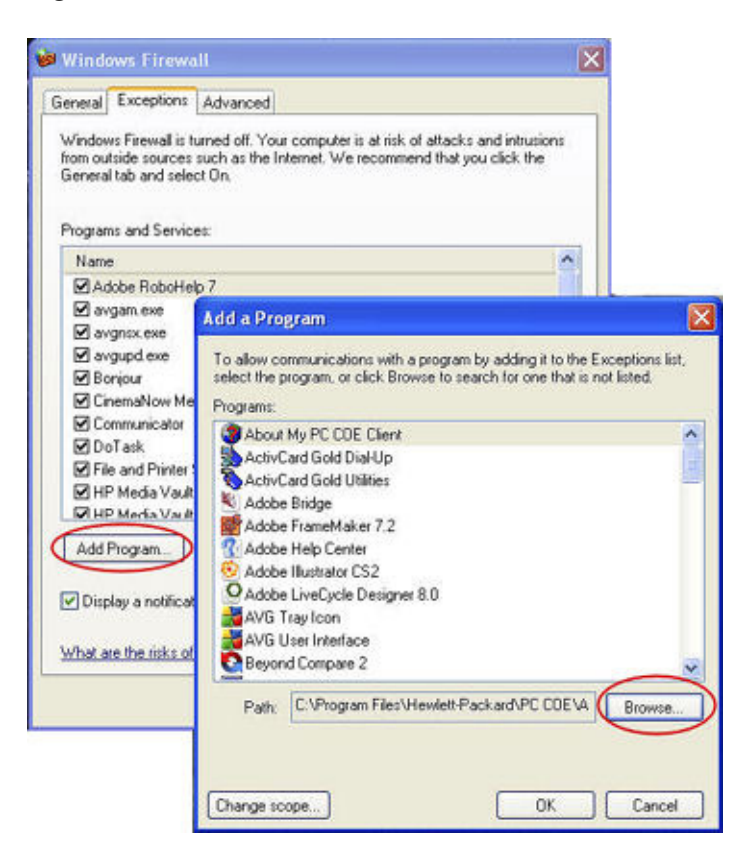

5. Click **OK** .

## Norton

Click **Options** in Norton to change the firewall settings. Add the Write-N-Cite program to the list. **Figure 9: Norton** 

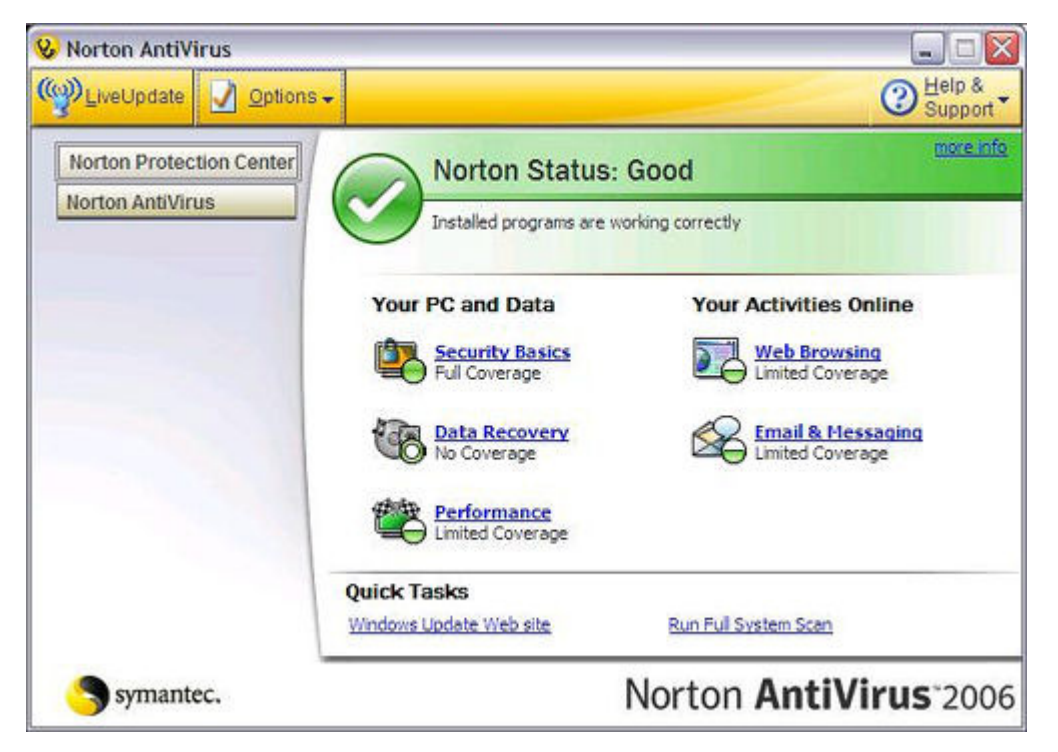

## Symantec

Open Symantec Endpoint Protection, Click **Change Settings**, and then click **Configure Settings** for Network Threat Protection. Add the Write-N-Cite program to the list. **Figure 10: Symantec** 

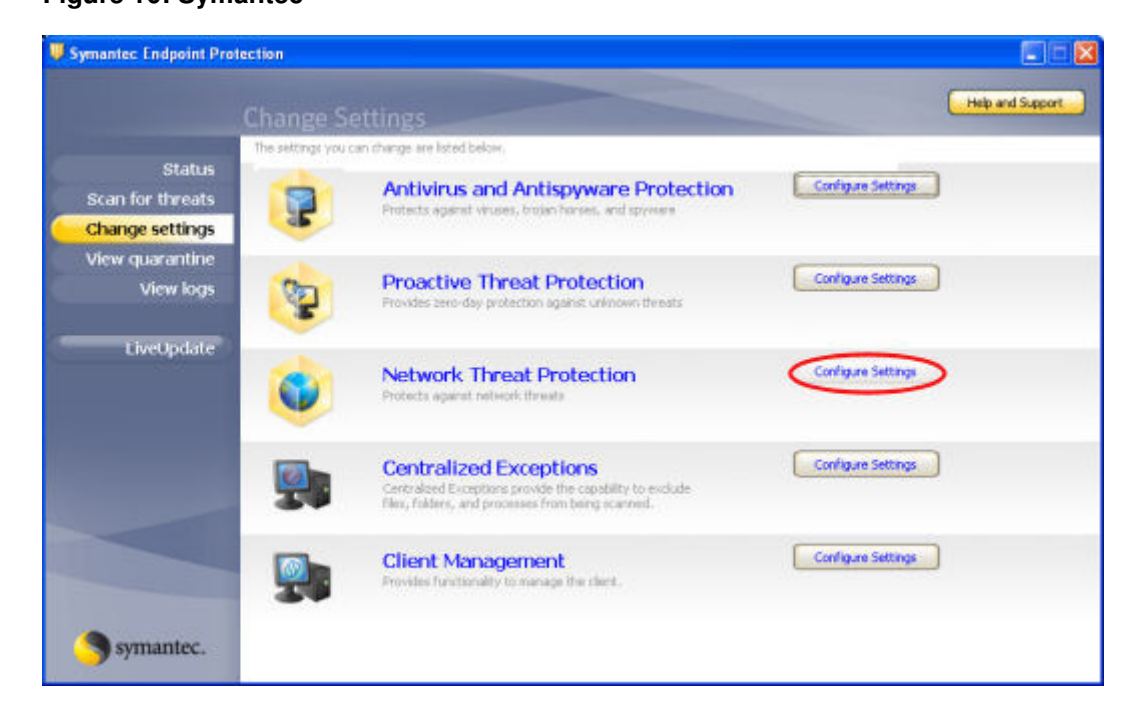

# **Trend Micro**

1. Open the Trend Micro Main Console, select the Personal Network and Firewall Controls tab, and then click Settings.

#### Figure 11: Trend Micro

| Overview                                | Personal <u>Fi</u> rewall                                                                                                    | 🗸 ON                                            |
|-----------------------------------------|----------------------------------------------------------------------------------------------------|-------------------------------------------------|
| Virus & Spyware<br>Controls             | This barrier filters data sent to or coming from the<br>intruders from hijacking your computer or stealing<br>Keep your firewall activated at all times. | Internet, preventing<br>g personal information. |
| Personal Network &<br>Firewall Controls | Protection Level: Medium                                                                                                    | <u>S</u> ettings                                |
| Internet & Email<br>Controls            | Personal Wireless Network Monitor                                                                                                    | 🗙 off                                           |
| Other Settings                          | Protect Other Computers                                                                                                    | X OFF                                           |
| Help & Support                          |                                                                                                    |                                                 |

2. On the Personal Firewall page, click Add .

### Figure 12: Trend Micro

| ersonal Firewall                                                                                                    | ×      |
|----------------------------------------------------------------------------------------------------|--------|
| Activate Personal Firewall  Current Firewall Profile: Office network  Automatically switch to the appropriate personal firewall profile when you change location | n      |
| Add      Edjt      Remove      Activate this profile                                                                                                    | _      |
| Direct Internet connection<br>Home network<br>Office network<br>Wireless network                                                                                 | +<br>+ |
| Import Profile Export Profile                                                                                                    |        |
| Profile Details:                                                                                                    |        |
|                                                                                                    |        |
| Reset to default profile QK Cancel H                                                                                                    | lelp   |

3. Select the  $\ensuremath{\text{Program Control}}$  tab and then click  $\ensuremath{\text{Add}}$  .

### Figure 13: Trend Micro

| A <u>d</u> d                              | ate with the Internet, a window will open to warn you.                                                                              | •                                                        |
|-------------------------------------------|----------------------------------------------------------------------------------------------------|----------------------------------------------------------|
| Enable<br>9<br>9<br>9<br>9<br>9<br>9<br>9 | Description<br>Internet Explorer<br>Windows Explorer<br>Outlook Express<br>Outlook<br>Windows Messenger<br>Trend Micro Proxy module | Action<br>Custom<br>Custom<br>Custom<br>Custom<br>Custom |
|                                           |                                                                                                    |                                                          |

4. Click **Browse** and add the Write-N-Cite program to the list.

### Figure 14: Trend Micro

| dd or Edit Personal Firewall Pro                    | jram Coi    | ntrol Rule | •          |         |                |             | 2            |
|-----------------------------------------------------|-------------|------------|------------|---------|----------------|-------------|--------------|
| lame of program control rule:                       | New F       | rogram     | Control R  | ule     |                |             |              |
| Target                                              |             |            |            |         |                |             |              |
| Specified program:                                  |             |            |            |         |                |             |              |
|                                                     |             |            |            |         |                | Bro         | wse          |
| C Operating system compor                           | ents        |            |            |         |                |             |              |
| Setting                                             |             |            |            |         |                |             |              |
| Setting mode: ( Simple )                            | lode        | C Advan    | iced Mode  | е       |                |             |              |
| The following settings will approgram's components. | ly to all c | connectio  | ns for the | specifi | ed progra      | am or any o | fthe         |
| C Deny                                              |             |            |            |         |                |             |              |
| C Warn                                              |             |            |            |         |                |             |              |
|                                                     |             |            |            |         |                |             |              |
|                                                     |             |            |            |         |                |             |              |
|                                                     |             |            |            |         |                |             |              |
|                                                     |             |            |            |         |                |             |              |
|                                                     |             |            |            |         |                |             |              |
|                                                     |             |            | QK         |         | <u>C</u> ancel | 1           | <u>H</u> elp |

5. Click **OK** .

# ZoneAlarm

- Open ZoneAlarm Security.
  Click Program Control, Programs, and then Add.

### Figure 15: ZoneAlarm

| Activ  | e Programs A          | SmartDefense | Trust<br>Level | Acco | ess<br>Internet | Sea<br>Trusted | internet | Send<br>Mail |
|--------|-----------------------|--------------|----------------|------|-----------------|----------------|----------|--------------|
| ontrol | 🕗 Acrobat Distiller   | Auto •       | ?              | ?    | ?               | ?              | ?        | ?            |
|        | 🚺 AcroTray            | Auto •       | ?              | ?    | ?               | ?              | ?        | ?            |
|        | Activation Licensin   | Auto •       | ?              | ?    | ?               | ?              | ?        | ?            |
|        | ActivCard Cache S     | Auto         | ?              | ?    | ?               | ?              | ?        | ?            |
|        | 🔷 ActivCard Gold - Ne | Auto •       | ?              | ?    | ?               | ?              | ?        | ?            |
| ction  | 🔌 ActivCard Gold Qui  | Auto         | ?              | ?    | ?               | ?              | ?        | ?            |
|        | Adobe Acrobat Spe     | Auto 🔹       | ?              | ?    | ?               | ?              | ?        | ?            |
| ction  | Adobe Gamma Loa       | Auto •       | ?              | ?    | ?               | ?              | ?        | ?            |
|        | Apple Mobile Devic    | Auto •       | 2              | ?    | ?               | ?              | ?        | ?            |
|        | Application Layer G   | Auto .       | 2              | ?    | ?               | ?              | ?        | ?            |
|        | ATI Desktop Control   | Auto •       | ?              | ?    | ?               | ?              | ?        | ?            |
|        | 4 ATI Desktop Control | Auto •       | ?              | ?    | ?               | ?              | ?        | ?            |
| Tasks  | ATI External Event    | Auto 🔹       | ?              | ?    | ?               | ?              | ?        | ?            |
|        | AvChgSvc Applicati    | Auto •       | ?              | ?    | ?               | ?              | ?        | ?            |
|        | AVG Setup             | Auto .       | ?              | ?    | ?               | ?              | ?        | ?            |
|        | 🛃 AVG Setup           | Auto         |                | ?    | ?               | ?              | ?        | ?            |
|        | Bonjour Service       | Auto •       | ?              | 1    | 1               | ?              | ?        | ?            |

3. Add the Write-N-Cite program to the list.